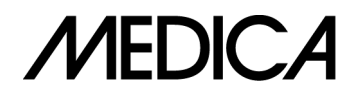

Medica Corporation 5 Oak Park Drive Bedford, Massachusetts 01730 Tel 781 275 4892 Fax 781 275 2731 www.medicacorp.com

### Declaration of Conformity $C \in$

### **Product Name:**

EasyLyte and accessories per attachment

EasyElectrolytes and accessories per attachment

### Manufacturer

Medica Corporation 5 Oak Park Drive, Bedford, Massachusetts, 01730, USA

### Representative

EC REP Emergo Europe, Prinsessegracht 20, 2514 AP The Hague, The Netherlands Tel: +31 70 345 8570 Fax: +31 70 346 7299

### **Means of Conformity**

Medica Corporation declares that the products listed are covered by Annex III of Directive 98/79/EC. These products are self-certified since they are for professional use only and are not listed on Annex II, List A or Annex II, List B of Directive 98/79/EC. In addition, they are in conformity with the Annex I, "Essential Requirements" and provisions of council Directive 98/79/EC for In Vitro Diagnostic Medical Devices, Directive 2011/65/EU Restriction of Hazardous Substance in Electrical and Electronic Equipment, and the corresponding national laws of the Member States.

Place and Date: Bedford, Massachusetts, USA, September 27, 2018

Signature:

Photio dabris

Name: Photios Makris, Ph.D. Title: VP, Regulatory Affairs

### Model/Type:

EasyLyte Na/K, Na/K/Cl, Na/K/Li, Na/K/Cl/Li,

Na/K/Ca/pH, Na/K/Cl/Ca/Li

EasyElectrolytes Na/K/Cl, Na/K/Li

| EasyLyte Accessories |                                             |             |
|----------------------|---------------------------------------------|-------------|
| Catalog<br>No.       | Accessory                                   | EDMA Code   |
| 2004                 | EasyLyte Na/K Analyzer                      | 21 07 11 02 |
| 2014                 | EasyLyte Plus Na/K/Cl Analyzer              | 21 07 11 02 |
| 2015                 | EasyLyte Lithium Na/K/Li Analyzer           | 21 07 11 02 |
| 2016                 | EasyLyte Calcium Na/K/Ca/pH Analyzer        | 21 07 11 02 |
| 2021                 | EasyLyte Na/K/Cl/Li Analyzer                | 21 07 11 02 |
| 2030                 | EasyLyte EXPAND Analyzer, Na/K/Cl/Ca-Li     | 21 07 11 02 |
| 2070                 | EasyLyte EasySampler                        | 21 07 11 02 |
| 2101                 | EasyLyte K+ Electrode                       | 11 04 01 06 |
| 2102                 | EasyLyte Na+ Electrode                      | 11 04 01 07 |
| 2113                 | EasyLyte Cl- Electrode                      | 11 04 01 03 |
| 2106                 | EasyLyte Li+ Electrode                      | 11 04 01 04 |
| 2150                 | EasyLyte Ca++ Electrode                     | 11 04 01 02 |
| 2151                 | EasyLyte pH Electrode                       | 11 70 31 02 |
| 2152                 | EasyLyte Disposable Reference Electrode     | 11 04 04 01 |
| 2103                 | EasyLyte Reference Electrode                | 11 04 04 01 |
| 2258                 | EasyLyte Membrane Assembly                  | 21 07 11 02 |
| 2120                 | EasyLyte Na/K 800 ml Solutions Pack         | 11 04 04 02 |
| 2121                 | EasyLyte Na/K/Cl 800mL Solutions Pack       | 11 04 04 02 |
| 2122                 | EasyLyte Na/K/Li 800mL Solutions Pack       | 11 04 04 02 |
| 2123                 | EasyLyte Na/K/Ca/pH 800mL Solutions Pack    | 11 04 04 02 |
| 2028                 | EasyLyte Na/K/Cl/Li 400mL Solution Pack     | 11 04 04 02 |
| 2109                 | EasyLyte Na/K 400mL Solutions Pack          | 11 04 04 02 |
| 2112                 | EasyLyte Na/K/Cl 400mL Solutions Pack       | 11 04 04 02 |
| 2115                 | EasyLyte Na/K/Li 400mL Solutions Pack       | 11 04 04 02 |
| 2114                 | EasyLyte Na/K/Ca/pH 400mL Solutions Pack    | 11 04 04 02 |
| 2026                 | EasyLyte Na/K/Cl/Li 800mL Solution Pack     | 11 04 04 02 |
| 2124                 | EasyLyte Na/K/Cl/Ca-Li 800ml Solutions Pack | 11 04 04 02 |
| 2814                 | EasyQC Bi-Level Quality Control Kit         | 11 50 02 04 |
| 2815                 | EasyQC Tri-Level Quality Control Kit        | 11 50 02 04 |
| 2843                 | EasyLyte Quality Control Sample Cups (60)   | 21 07 11 02 |
| 2118                 | Daily Cleaning Solution Kit                 | 11 01 01 27 |
| 2598                 | EasyLyte Daily Cleaner Cup                  | 21 07 11 02 |
| 2108                 | EasyLyte Solutions Valve                    | 21 07 11 02 |
| 2107                 | EasyLyte Sample Probe                       | 21 07 11 02 |
| 2257                 | EasyLyte Sample Detector                    | 21 07 11 02 |

| Fasul vte Accessories continued                          |                                                                                                    |  |  |
|----------------------------------------------------------|----------------------------------------------------------------------------------------------------|--|--|
| Accessory                                                | EDMA Code                                                                                                    |  |  |
| EasyLyte Tubing Kit                                      | 21 07 11 02                                                                                                    |  |  |
| EasyLyte Calcium Tubing Kit                              | 21 07 11 02                                                                                                    |  |  |
| EasyLyte Internal Filling Solution (125mL)               | 11 04 04 90                                                                                                    |  |  |
| EasyLyte Wash Solution (50mL)                            | 11 04 04 90                                                                                                    |  |  |
| EasyLyte Urine Diluent (500mL)                           | 11 04 04 90                                                                                                    |  |  |
| EasyLyte Standard Solution, Urine (50mL)                 | 11 04 04 90                                                                                                    |  |  |
| EasyLyte Probe Wipers (6)                                | 21 07 11 02                                                                                                    |  |  |
| EasyLyte Printer Paper (3 rolls)                         | 21 07 11 02                                                                                                    |  |  |
| EasyLyte EasySampler Sample Cups, 500uL (500)            | 21 07 11 02                                                                                                    |  |  |
| EasyLyte Sample Cups 2.0mL (500)                         | 21 07 11 02                                                                                                    |  |  |
| Anti-Evaporation Caps (500)                              | 21 07 11 02                                                                                                    |  |  |
| EasyLyte Capillary Tubes                                 | 21 07 11 02                                                                                                    |  |  |
| EasyLyte Capillary Adaptor Kit                           | 21 07 11 02                                                                                                    |  |  |
| EasyLyte Capillary Adaptor Cleaning Kit                  | 21 07 11 02                                                                                                    |  |  |
| EasyLyte Red Dye Test Solution (50mL)                    | 11 30 01 11                                                                                                    |  |  |
| EasyLyte Troubleshooting Kit                             | 21 07 11 02                                                                                                    |  |  |
| EasyLyte Troubleshooting Kit (Na/K/Ca/pH and Na/K/Cl/Li) | 21 07 11 02                                                                                                    |  |  |
| EasyLyte Quarterly Operating Kit                         | 21 07 11 02                                                                                                    |  |  |
| EasyLyte Maintenace Kit                                  | 21 07 11 02                                                                                                    |  |  |
| EasyLyte Sample Tray                                     | 21 07 11 02                                                                                                    |  |  |
| EasyLyte Sample Cup Retainer Ring                        | 21 07 11 02                                                                                                    |  |  |
| Daily Rinse/Cleaning Solution Kit                        | 11 01 01 27                                                                                                    |  |  |
| EasyLyte C Series Printer Paper (5 rolls)                | 21 07 11 02                                                                                                    |  |  |
| EasyLyte Barcode Reader Kit                              | 21 07 11 02                                                                                                    |  |  |
|                                                          | Accessory<br>EasyLyte Tubing Kit<br>EasyLyte Calcium Tubing Kit<br>EasyLyte Calcium Tubing Kit<br>EasyLyte Calcium Tubing Kit<br>EasyLyte Internal Filling Solution (125mL)<br>EasyLyte Wash Solution (50mL)<br>EasyLyte Wash Solution (50mL)<br>EasyLyte Vrine Diluent (500mL)<br>EasyLyte Standard Solution, Urine (50mL)<br>EasyLyte Probe Wipers (6)<br>EasyLyte Probe Wipers (6)<br>EasyLyte Printer Paper (3 rolls)<br>EasyLyte EasySampler Sample Cups, 500uL (500)<br>EasyLyte Sample Cups 2.0mL (500)<br>Anti-Evaporation Caps (500)<br>EasyLyte Capillary Tubes<br>EasyLyte Capillary Adaptor Kit<br>EasyLyte Capillary Adaptor Cleaning Kit<br>EasyLyte Red Dye Test Solution (50mL)<br>EasyLyte Troubleshooting Kit<br>EasyLyte Troubleshooting Kit<br>EasyLyte Troubleshooting Kit<br>EasyLyte Maintenace Kit<br>EasyLyte Sample Tray<br>EasyLyte Sample Cup Retainer Ring<br>Daily Rinse/Cleaning Solution Kit<br>EasyLyte C Series Printer Paper (5 rolls)<br>EasyLyte Barcode Reader Kit |  |  |

### EasyElectrolytes Accessories

| Catalog No. | Accessory                                                   | EDMA Code   |
|-------------|-------------------------------------------------------------|-------------|
| 4002        | EasyElectrolyte Na/K/Cl Analyzer                            | 21 07 11 02 |
| 4003        | EasyElectrolyte Na/K/Li Analyzer                            | 21 07 11 02 |
| 4102        | Reagent Module, Na/K/Cl                                     | 11 04 04 02 |
| 4103        | Reagent Module, Na/K/Li                                     | 11 04 04 02 |
| 7205        | EasyElectrolyte/EasyStat Na+ Electrode                      | 11 04 01 07 |
| 7206        | EasyElectrolyte/EasyStat K+ Electrode                       | 11 04 01 06 |
| 4203        | EasyElectrolyte Cl- Electrode                               | 11 04 01 03 |
| 4204        | EasyElectrolyte Li+ Electrode                               | 11 04 01 04 |
| 6204        | EasyElectrolyte/EasyStat/EasyBloodGas Reference Electrode   | 11 04 04 01 |
| 4207        | EasyElectrolyte Spacer Electrode                            | 11 04 01 90 |
| 4301        | EasyElectrolyte Troubleshooting Kit                         | 21 07 11 02 |
| 2118        | Daily Cleaning Solution Kit                                 | 11 01 01 27 |
| 4402        | EasyStat/EasyBloodGas/EasyElectrolyte Red Test Dye Solution | 11 30 01 11 |
| 4403        | EasyElectrolyte Urine Diluent                               | 11 04 04 90 |
| 2814        | Bi-Level Quality Control Kit                                | 11 50 02 04 |
| 2815        | Tri-Level Quality Control Kit                               | 11 50 02 04 |
| 4405        | EasyElectrolyte Na/K/Cl Demonstration Kit                   | 21 07 11 02 |
| 4406        | EasyElectrolyte Na/K/Li Demonstration Kit                   | 21 07 11 02 |
| 4404        | EasyElectrolyte Capillary Tube Kit                          | 21 07 11 02 |
| 4306        | EasyElectrolyte Sampler                                     | 21 07 11 02 |
| 6504        | EasyBloodGas/EasyElectrolyte Pump Tube                      | 21 07 11 02 |
| 6505        | EasyStat/EasyBloodGas/EasyElectrolyte Printer Paper         | 21 07 11 02 |
| 4506        | EasyElectrolyte Sensor Module                               | 21 07 11 02 |
| 4507        | EasyElectrolyte Valve Module                                | 21 07 11 02 |
| 4508        | EasyStat/EasyBloodGas/EasyElectrolyte Compression Plate     | 21 07 11 02 |
| 7302        | Probe Wipers                                                | 21 07 11 02 |
| 4522        | EasyElectrolyte Daily Cleaner Sample Cups                   | 21 07 11 02 |
| 4539        | EasyElectrolyte Sensor Module, Li+                          | 21 07 11 02 |
| 6537        | EasyElectrolyte/EasyStat/EasyBloodGas Serial Cable, 9-pin   | 21 07 11 02 |
| 6520        | EasyElectrolyte/EasyStat/EasyBloodGas Barcode Reader Kit    | 21 07 11 02 |

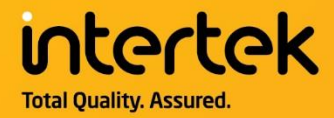

### **CERTIFICATE OF REGISTRATION**

This is to certify that the quality management system of:

### **Medica Corporation**

Main Site: 5 Oak Park Drive

Bedford, Massachusetts 01730 United States

has been assessed by Intertek as conforming to the requirements of:

### ISO 13485:2016

### The quality management system is applicable to:

The Design, Development, Manufacture, Service, Distribution of in-vitro diagnostic medical devices, in-vitro diagnostic test kits, in-vitro diagnostic reagents, in-vitro diagnostic analyzers/software used in the diagnosis and management of cancer, immune status, disease status, autoimmune status, cardiac markers, protein metabolism, endocrine disorders, blood analytes, urinalysis, blood gases.

Certificate Number: 0082581-01

Initial Certification Date: 2009-04-17

**Certificate Issue Date:** 2019-01-01

**Certificate Expiry Date:** 2021-04-16

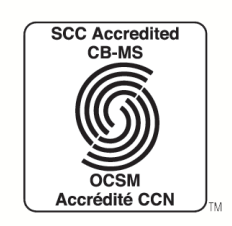

Calin Moldovean

President

Intertek Testing Services NA Ltd., 1829, 32nd avenue, Lachine, QC, H8T 3J1, Canada

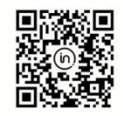

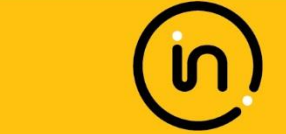

In the issuance of this certificate, Intertek assumes no liability to any party other than to the Client, and then only in accordance with the agreed upon Certification Agreement. This certificate's validity is subject to the organization maintaining their system in accordance with Intertek's requirements for systems certification. Validity may be confirmed via email at certificate.validation@intertek.com or by scanning the code to the right with a smartphone. The certificate remains the property of Intertek, to whom it must be returned upon request.

### **Declaration of Conformity**

According to the Medical Devices Directive 93/42/EEC

Holder: Kveina Technology Group Limited

Address: 4/F, Building A, Zhongcheng Industrial Zone, Industry East, Load, Longhua

Town, Shenzhen, Guangdong, China.

Manufacturer Name: Kveina Technology Group Limited

Manufacturer Address: 4/F,Building A,Zhongcheng Industrial Zone,Industry East, Load,Longhua

Town, Shenzhen, Guangdong, China.

Authorized representative: CKMedical International

Laan van cattenbroeck 10, Zeist , The Netherlands, postcode 3703BM.

Product Name: ECG cable, Spo2 adapter cable, IBP cable

**MDD-Classification: Class I** 

Product Part Number: As Appendix II

Person responsible for making this declaration:

Name : Jerry Liu

Position/Title: Sales Manager

We Hereby Declares that the Medical device as indicated above conforms with the essential

requirement listed in the Annex V of the European Medical Device Directive 93/42/EEC.

an . 78h. 2013

Date of issue

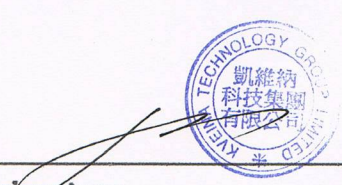

signature

2,5 V

### Lampen | Bulbs FÜR KaWe-PRODUKTE | FOR KaWe PRODUCTS

| 2,5 V                                                                                                  | 2,5 V                                                                                                    | 2,5 V                                                                                                    |
|----------------------------------------------------------------------------------------------------|----------------------------------------------------------------------------------------------------|----------------------------------------------------------------------------------------------------|
| für   for<br>KaWe EUROLIGHT® C +<br>VET C30 + VET C30 OP,<br>KaWe COMBILIGHT® C,<br>KaWe PICCOLIGHT® C | für   for<br>KaWe EUROLIGHT® E30,<br>KaWe PICCOLIGHT® E50, E55 + D                                                                                         | für   for<br>KaWe EUROLIGHT® E15 + E16                                                                                                    |
| · ····································                                                                 | Retries 2.5V.V                                                                                                    | Kanase Z.SV/V                                                                                                    |
| VE = 6 St.   $PU = 6$ items                                                                            | <b>VE = 6 St.</b>   <b>PU</b> = 6 items                                                                                                    | <b>VE = 6 St.</b>   PU = 6 items                                                                                                    |
| VL REF 12.75111.013                                                                                    | VL REF 12.75112.003                                                                                                    | VL REF 12.75113.003                                                                                                    |
| 2,5 V                                                                                                  | 2,5 V                                                                                                    | 2,5 V                                                                                                    |
| für   for<br>KaWe EUROLIGHT* E10                                                                       | für   for<br>WL Mehrweg-Laryngoskop-Spatel,<br>kompatibel für Spatelgröße 00 - 1<br>WL reusable laryngoscope blades,<br>compatible with blade sizes 00 - 1 | für   for<br>WL Mehrweg-Laryngoskop-Spatel,<br>kompatibel für Spatelgröße 2 - 5<br>WL reusable laryngoscope blades,<br>compatible with blade sizes 2 - 5 |
| STERNING STRATEGY                                                                                      |                                                                                                    | • (W)                                                                                                    |
| VE = 6 St.   PU = 6 items                                                                              | VE = 6 St.   PU = 6 items                                                                                                    | VE = 6 St.   PU = 6 items                                                                                                    |
| VL REF 12.75114.003                                                                                    | VL REF 12.75126.003                                                                                                    | VL REF 12.75127.003                                                                                                    |
| 2,5 V                                                                                                  | 2,5 V                                                                                                    | 2,5 V                                                                                                    |
| für   for<br>KaWe EUROLIGHT® E36+D30,<br>KaWe PICCOLIGHT® E56                                          | passend zu allen Fiber Optik,<br>Laryngoskop-Batterie-<br>und Ladegriffen<br>suitable for all fibre-optic,<br>laryngoscope battery<br>and charging handles | passend zu allen Fiber Optik,<br>XL-Otoskopen 2,5 V<br>suitable for all fibre-optic,<br>XL-otoscopes 2.5V                                                |
| Birth States                                                                                           |                                                                                                    |                                                                                                    |
| VE = 6 St.   PU = 6 items                                                                              | <b>VE = 6 St.</b>   PU = 6 items                                                                                                    | VE = 6 St.   PU = 6 items                                                                                                    |
| XH REF 12.75132.003                                                                                    | XL REF 12.75141.003                                                                                                    | XL REF 12.75144.013                                                                                                    |

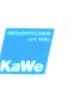

### **GE Healthcare**

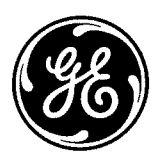

### EC Declaration of Conformity EG Konformitätserklärung

Document No. DOC0711295

Manufacturer/ Hersteller:

GE Medical Systems Information Technologies 8200 West Tower Avenue Milwaukee, WI 53223 USA Authorized EU Representative/ EU Repräsentant: GE Medical Systems Information Technologies GmbH Munzingerstrasse 5 79111 Freiburg, Germany

We herewith declare that the product/ Wir erklären hiermit, dass das Produkt

### **MAC 600**

(including system components and accessorie/einschließlich Systemkomponenten und Zubehör) UMDNS-Code: 11411; GMDN-Code: 11-411

fulfills the requirements of the following directives, standards and normative documents: mit den folgenden Richtlinien, Normen und normativen Dokumenten übereinstimmt:

- 1. Council Directive 93/42/EEC of 14 June 1993 concerning medical devices
- 2. EN 60601-1:1990, A1:1993, A2:1995; Medical Electrical Equipment Part 1: General Requirements for basic safety and essential performance
- 3. EN 60601-1-1:2001; Medical Electrical Equipment Part 1-1: General Requirments for Safety Collateral Standard: Safety Requirements for Medical Electrical Systems
- EN 60601-1-2:2001, A1:2006 (IEC 60601-1-2:2004); Medical Electrical Equipment Part 1-2: General requirements for basic safety and essential performance - Collateral standard: Electromagnetic compatibility - Requirements and tests
- 5. EN 60601-2-25: 1995, A1:1999; Medical Electrical Equipment Part 2-25: Particular Requirements for the safety of electrocardiographs
- 6. EN 60601-1-4:1996, A1:1999 (IEC 60601-1-4:2000); Medical Electrical Equipment Part 1-4: General requirements for safety - Collateral standard: Programmable electrical medical systems
- 7. EN 60601-2-51: 2003: Medical Electrical Equipment Part 2-51; Particular requirements for safety, including essential performance, of recording and analysing single channel and multichannel electrocardiographs
- 8. EN 60601-1-6; 2007; Medical Electrical Equipment Part 1-6: General Requirements for Safety Collateral Standard Usability

Compliance of the designated product with the Directive 93/42/EEC has been certified by: Die Übereinstimmung des bezeichneten Produktes mit der Richtlinie 93/42/EWG wird bescheinigt durch:

### **GE Medical Systems Information Technologies**

8200 West Tower Avenue Milwaukee, WI 53223 USA Technical Dossier CE-A-005

The medical device has been assigned to class  $\langle IIa \rangle$  as specified in the Directive 93/42/EEC. It bears the mark

### **GE Healthcare**

Das Medizinprodukt ist eingestuft in die Klasse < IIIa> gemäss der Richtlinie 93/42/EWG, es trägt die Kennzeichnung

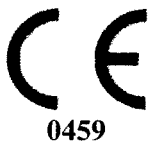

The designated product has been designed and manufactured under a quality management system according to EN ISO 13485: 2003 and Annex II of Directive 93/42/EEC concerning medical devices. The conformity of the quality management system has been certified by: Das bezeichnete Produkt wurde unter Anwendung des Qualitätsmanagementsystems gemäss ISO 13485:2003 und Anhang II der Richtlinie 93/42/EWG über Medizinprodukte entwickelt, hergestellt und geprüft. Die Konformität des Qualitätsmanagementsystems wird bescheinigt durch:

**G-MED** France

<u> Jan 15, 2</u>010 Date Dave Wahlig

Director, Regulatory Affairs Wauwatosa, Wisconsin

an. 15 2010 Joe Lucas Date Regulatory Leader

Wauwatosa, Wisconsin

The technical documentation is filed at Research Park, Wauwatosa, WI Die technische Doukmentation ist archiviert bei Research Park, Wauwatosa, WI EasyLyte EasyBloodGas EasyStat

## Training Certificate

This is to certify that

Of <u>Global Biomarketing</u> Group has completed training for the operation and service of the EasyLyte, EasyBloodGas, and EasyStat analyzers.

November 25,2004

Date

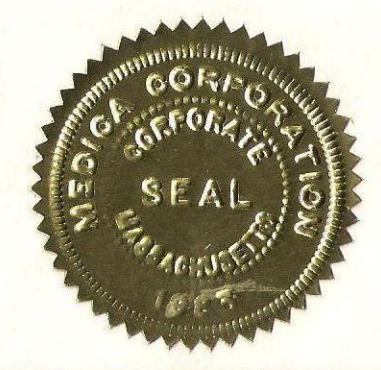

MEDICA

Par la 11 Pollis

Signed: Randall Rollins Technical Service Manager

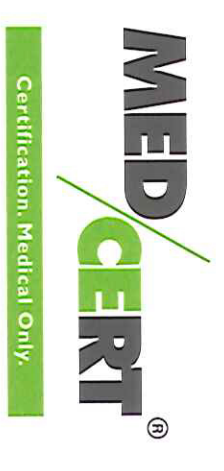

# Certificate

# **The Certification Body**

Pilatuspool 2 MEDCERT Zertifizierungs- und Prüfungsgesellschaft für die Medizin GmbH I 20355 Hamburg – Germany

herewith confirms that the company

22851 Norderstedt Hans-Böckler-Ring 27 Kommanditgesellschaft Behnk Elektronik GmbH & Co. Germany

has introduced, applies and maintains a Quality Management System in the area of:

in-vitro-diagnostics service of laboratory measurement instruments for Development, manufacture, final inspection, distribution and

standard was verified by an audit: The compliance of the Quality Management System with the requirements of the below mentioned

# EN ISO EN ISO 13485:2016

The license of certification is subject to surveillance by MEDCERT.

# This certificate is valid until: 12 November 2021

Report No.: 2500PS19F Process No.: QS – 2500 Certificate No.: 2500GB445190617

Hamburg, 17 June 2019 MEDCERT Certification Body (Markus Bianchi)

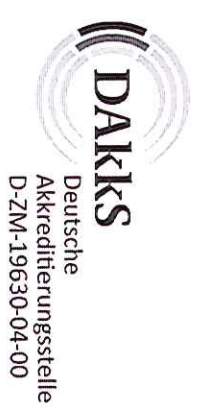

### MAC<sup>™</sup>600 Resting ECG Analysis System

Quick Reference Guide

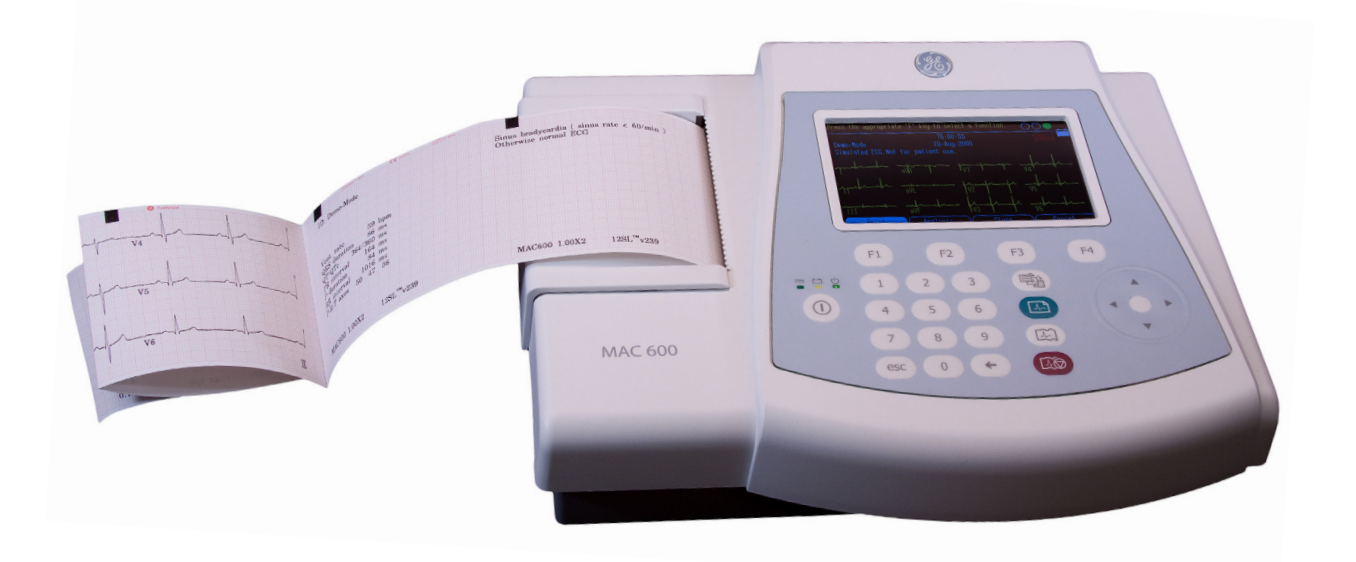

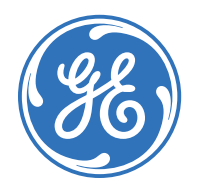

۲

Education Services Clinical Development ( )

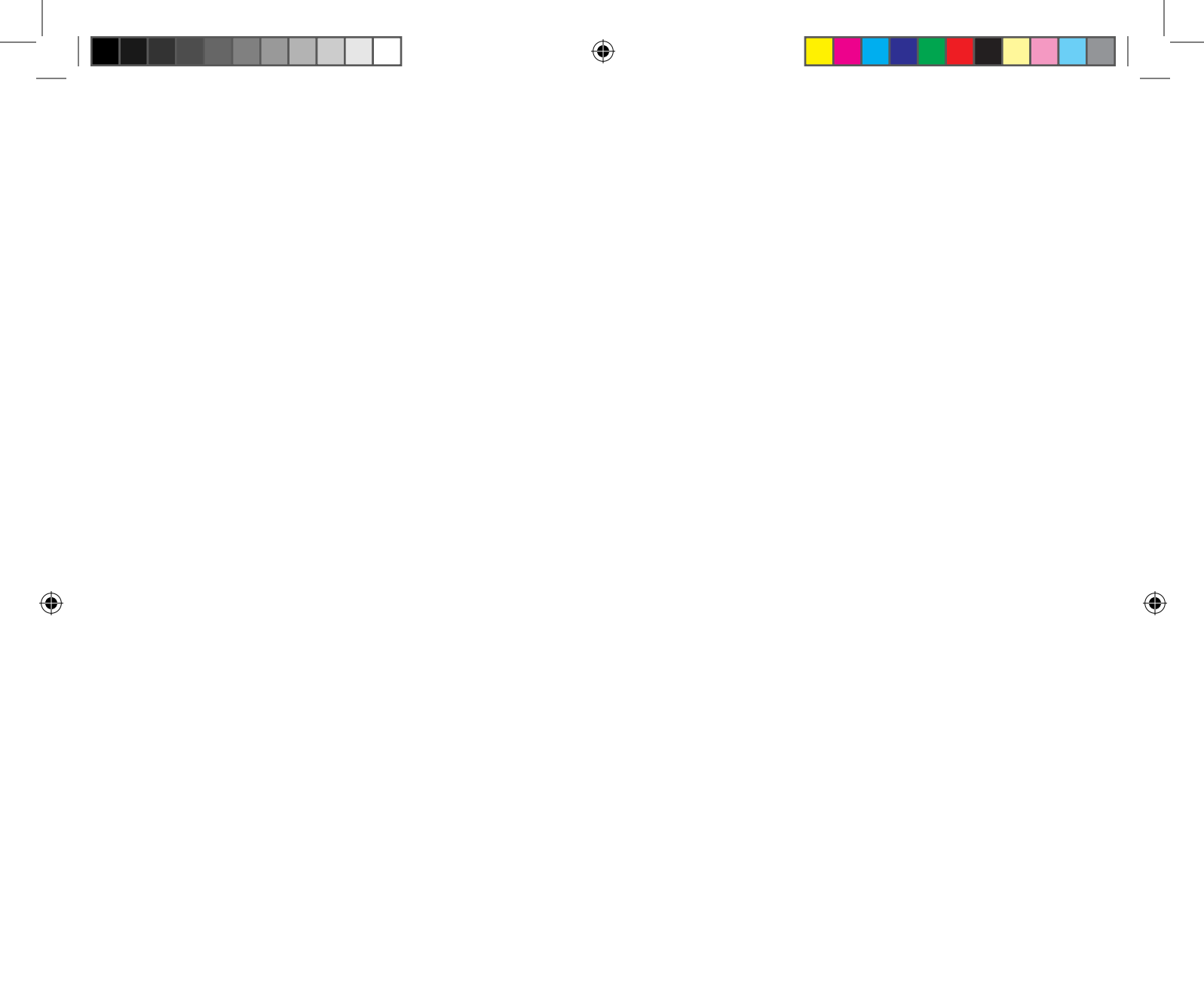

### Notice

The materials contained in this document are intended for educational purposes only. This document does not establish specifications, operating procedures or maintenance methods for any of the products referenced. Always refer to the official written materials (labeling) provided with the product for specifications, operating procedures and maintenance requirements.

(�)

Proprietary Training Material, property of GE Healthcare. Use of these materials is limited to agents and employees of GE Healthcare or other parties expressly licensed by GE. Unlicensed use is strictly prohibited.

### Contents

(�)

| Skin Preparation and Lead Placement | 1 |
|-------------------------------------|---|
| Acquire an ECG                      | 3 |
| Print Continuous Rhythm             | 6 |
| File Manager                        | 7 |

۲

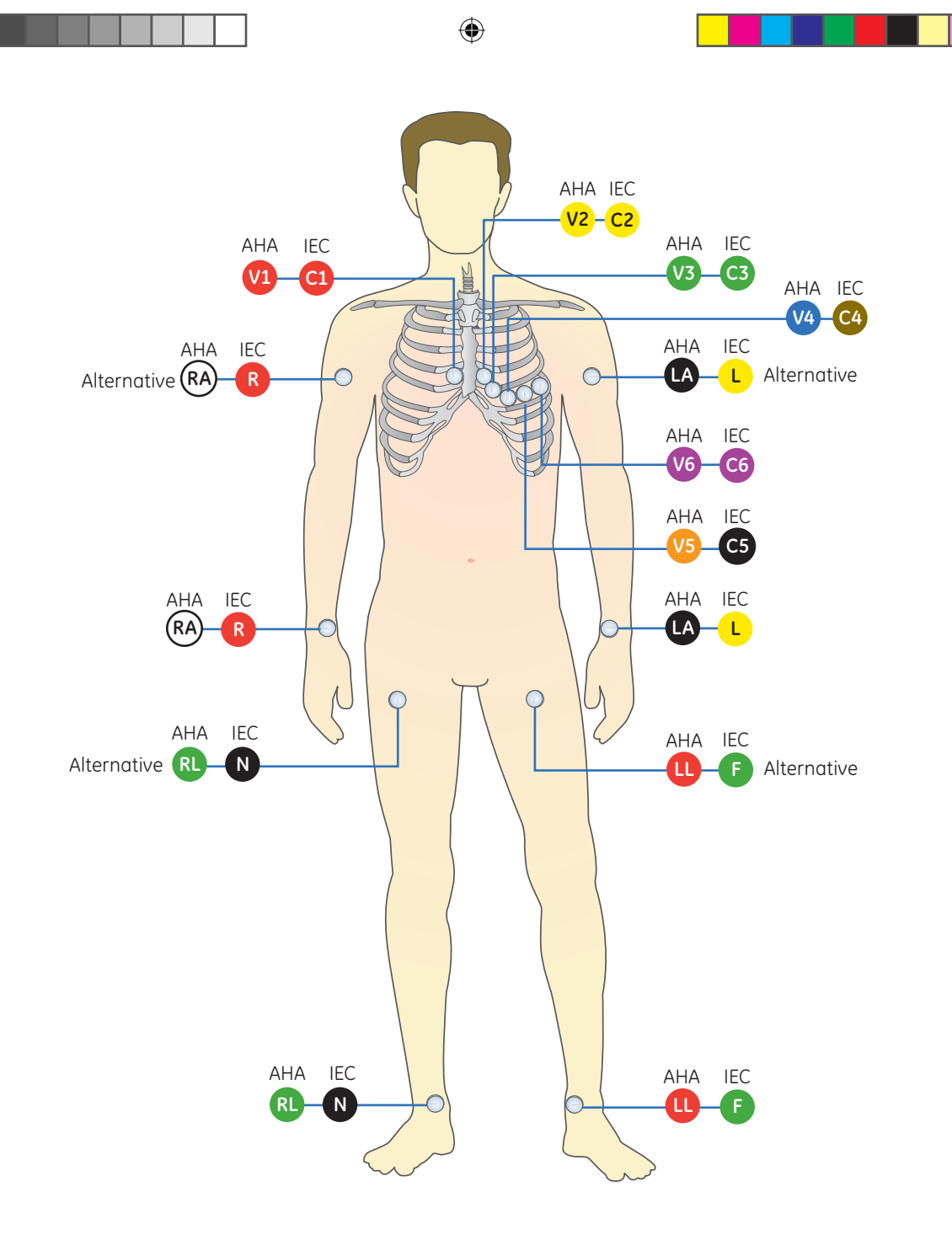

1

۲

### **Skin Preparation and Lead Placement**

**1.** Shave any hair from each electrode site and degrease each electrode site with alcohol.

 $( \blacklozenge )$ 

- 2. Dry skin completely.
- 3. Apply the leads on the prepared area.
- 4. Verify the leads are connected and working properly.

### Table 1 AHA and IEC Lead Placement

| AHA lead  | IEC lead  | Electrode Placement                                                 |
|-----------|-----------|---------------------------------------------------------------------|
| V1 red    | C1 red    | Fourth intercostal space at the right sternal border.               |
| V2 yellow | C2 yellow | Fourth intercostal space at the left sternal border.                |
| V3 green  | C3 green  | Midway between C2/V2 and C4/V4.                                     |
| V4 blue   | C4 brown  | Mid-clavicular line in the fifth intercostal space.                 |
| V5 orange | C5 black  | Anterior auxiliary line on the same horizontal level as C4/V4.      |
| V6 purple | C6 purple | Mid-auxiliary line on the same horizontal level as C4/V4 and C5/V5. |
| LA black  | L yellow  | Above left wrist (alternate placement: left deltoid).               |
| LL red    | F green   | Above left ankle (alternate placement: upper leg close to torso).   |
| RL green  | N black   | Above right ankle (alternate placement: upper leg close to torso).  |
| RA white  | R red     | Above right wrist (alternate placement: right deltoid).             |

•

( )

Acquire an ECG

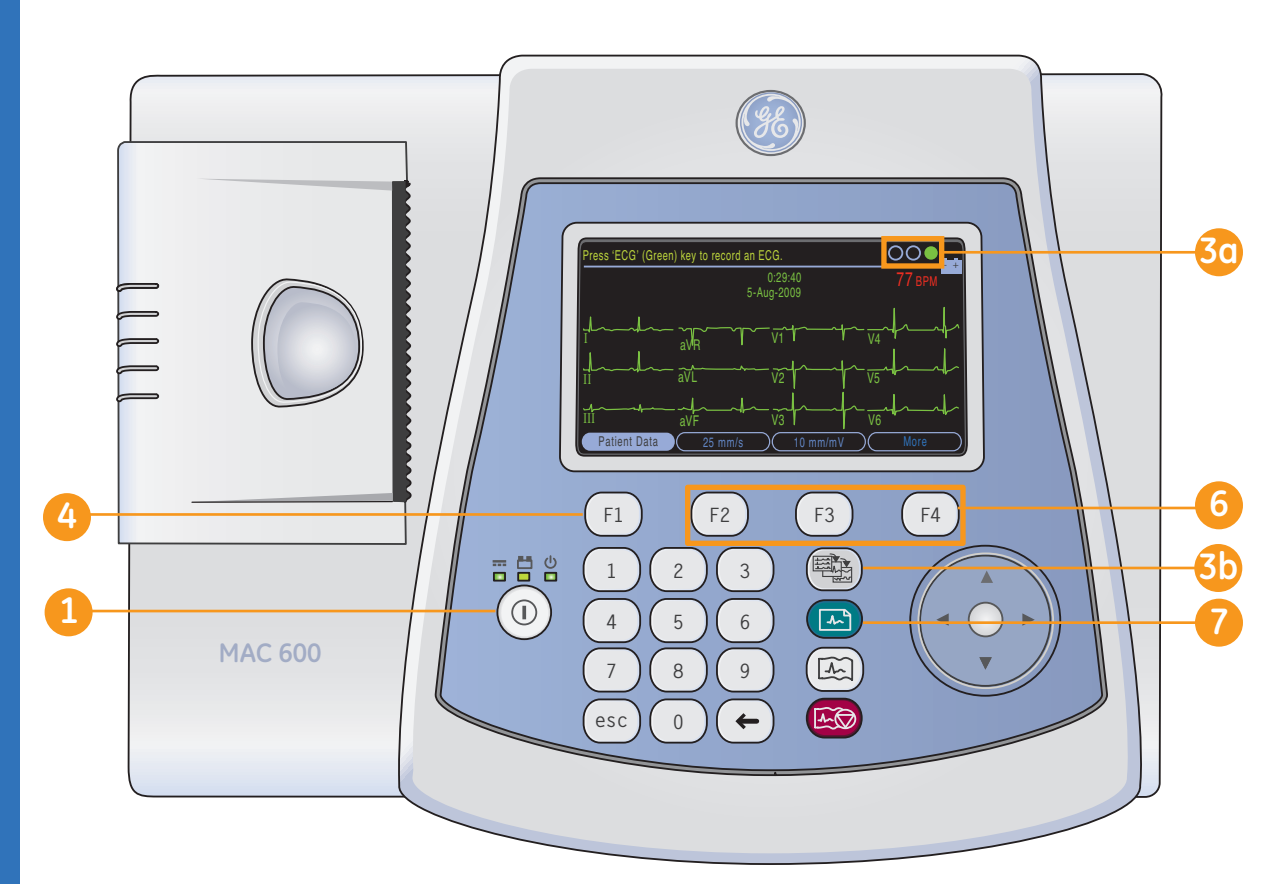

# Acquire an ECG

#### Acquire an ECG

- Power the system on.
- 2. Prepare the patient. Refer to section *Skin Preparation and Lead Placement* for details.
- 3. Verify waveform quality by:
  - Checking *Hook-up Advisor*. Green (always right most circle) indicates a good quality waveform.
  - **3** Press the **Leads** key to scroll through the leads.
- Press F1 to open the Patient Data window. Enter the patient ID, DOB and gender using the numbered keyboard and arrow pad.

(�)

- Press *F1* to insert a dash while entering the patient ID if needed.
- Press *F2* to insert a + symbol while entering the patient ID if needed.

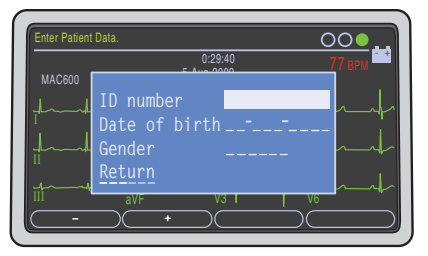

 $( \blacklozenge )$ 

Color Display is a purchasable option.

- Note! Refer to the Operator's Manual for instruction on how to use Secondary ID, age and alfa-numeric input feature.
- 5. Select *Return*, and press the center of the arrow pad to close the Patient Data window.

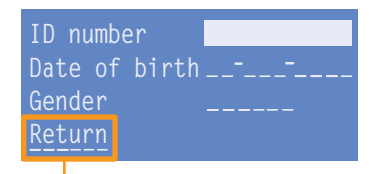

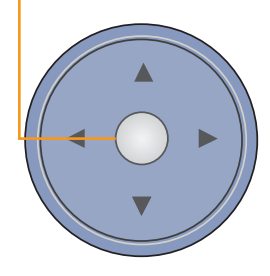

( )

6 Use the *F* keys to make any necessary adjustments to:

- Speed (F2)
- Gain **(F3)**
- More (F4) > Filter (F1) to adjust Waveform Filter.
   Press More (F4) to return ECG Screen.

Press the ECG key on the keypad to record an ECG.

Acquire an ECG

۲

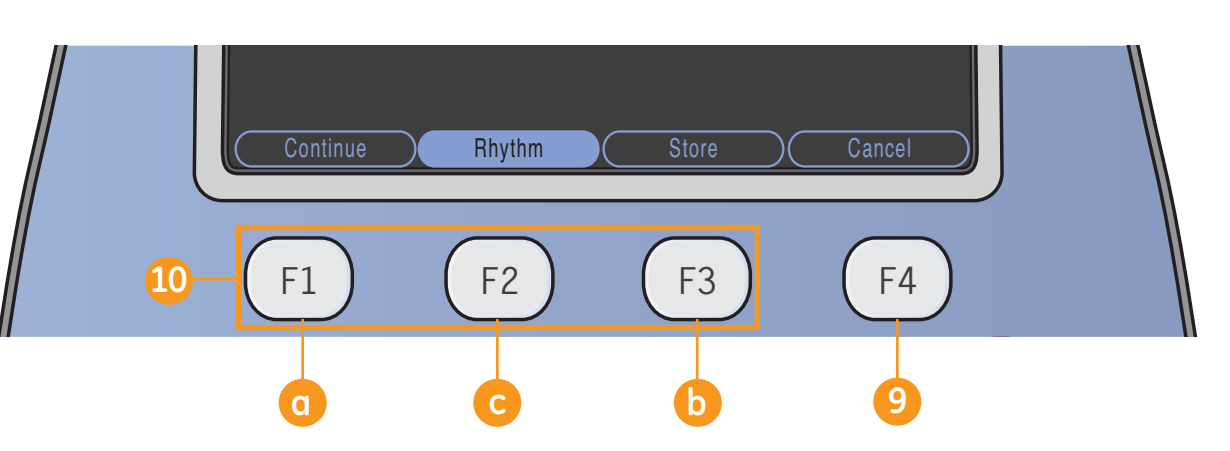

8. Press *Analysis (F2)* to view the Measurement and Interpretation information. Once you have pressed Analysis you see the F keys as displayed in the above illustration.

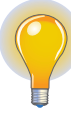

**Note!** Analysis and Measurement are purchasable options. If after reviewing the ECG and Analysis if you wish to stop and acquire another ECG, press **Cancel (F4)** and press the **ECG** key on the keypad to record another ECG. Otherwise continue with step 10. Other options from the Analysis window include:

- Press Continue (F1) to continue with the acquired 12 lead ECG.
- b Press **Store (F3)** to store the ECG to the SD Card.

**Note!** Storing to SD card is a purchasable option.

Press **Rhythm (F2)** to view the waveform.

(�)

Print Continous Rhythm

( )

### **Print Continous Rhythm**

۲

1 Press the *Leads* key to select the desired 3-lead group for rhythm.

() []

L

F1

1

4

7

esc

Press the *Rhythm* key on the Keypad to start the printing of continuous rhythm.

F2

3

6

9

2

5

8

0

Note! If your display is showing the 12-lead or 6-lead presentation, pressing the *Rhythm* key will result in the display of 3 leads from the group configured as the autorhythm and will begin rhythm printing with those 3 leads.

۲

F3

~<sup>6</sup>

-1-

4

F4

Press the Stop Writer key on the keypad to stop the printing of the continuous rhythm.

۲

File Manager (Option)

- 1. From the startup screen press *More (F4)*.
- 2. Press File Manager (F3).
- Press Report Setup (F3) to select desired format for your printed reports.
  - a. Press *Report Format (F1)* to open the reports selection screen.
  - **b.** Use the arrow pad to go to the desired report.

Enter key

 $(\mathbf{0})$ 

30-Jul-09 23:35:48 29-Jul-09 03:17:10 29-Jul-09 03:15:36

29-Jul-09 03:16:14

F3

F4

Directory of files in SD card File Manager

ID number

0000005

Select

F1

Total files: 20 Selected files: 1

F2

- **c.** Enter **1** for each report you wish printed. You may enter a higher number if you wish more copies.
- **d.** Select *Return* to save and exit screen.
- e. Press More (F4).

- f. Press *Return (F2)* to get back to the main File Manager Screen.
- Press Select (F1) to select individual reports. Use the arrow pad to navigate through the list and press the Enter key of the arrow pad to highlight the desired report. Use the same procedure to highlight multiple reports if desired.
- If you wish to highlight all reports press Select All (F2).

7

۲

(�)

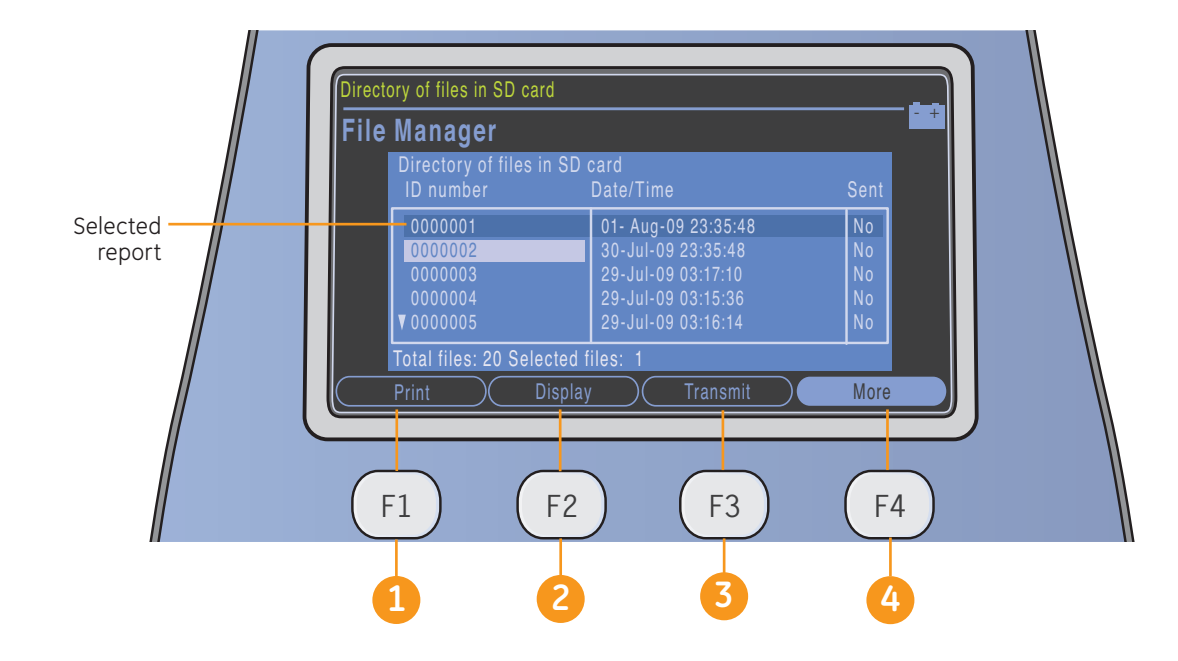

( )

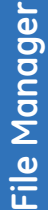

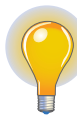

۲

**Note!** Your F key order may vary slightly from what is described based on your purchased options.

Once you have selected a report(s) you have the following options:

1 Print (F1): prints the ECG of the selected report(s)

2 Display (F2): allows you to view the *Medians* (F1), Analysis (F2) or Print (F3) of the selected record(s).

3 Transmit (F3): allows you to transmit to a MUSE system or XML output via Serial Line.

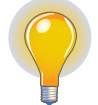

**Note!** Serial Transmission is a purchasable option.

Select *More (F4)* then *Return (F2*) to get back to File Manager main screen. (�)

File Manager

۲

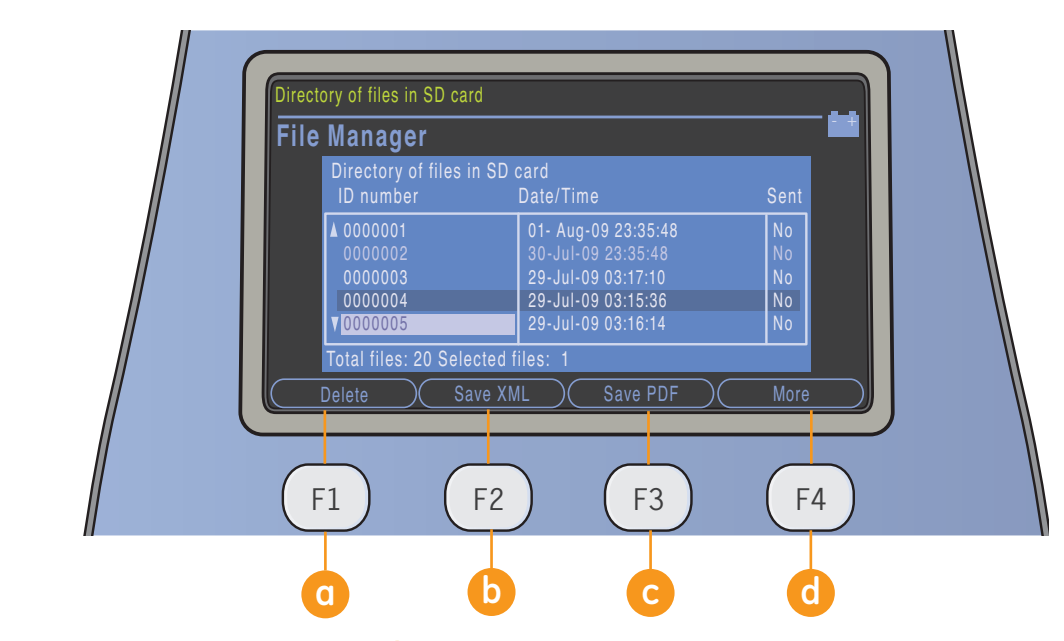

( )

- 5. More (F4): Gives more selections including:
  - Delete (F1): press to delete record. User must enter password to delete record(s) from system

Save XML (F2): saves record to SD card in XML format

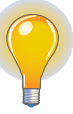

**Note!** Save to XML is purchasable option.

C Save PDF (F3): saves record to SD card in PDF format

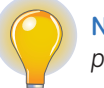

**Note!** Save to PDF is purchasable option.

More (F4): returns previous screen. Press *Return (F1)* to return to File Manager main screen.

6. From the main File Manager screen press More (F4) then press *Resting ECG (F3)* to return to the *Resting ECG* screen.

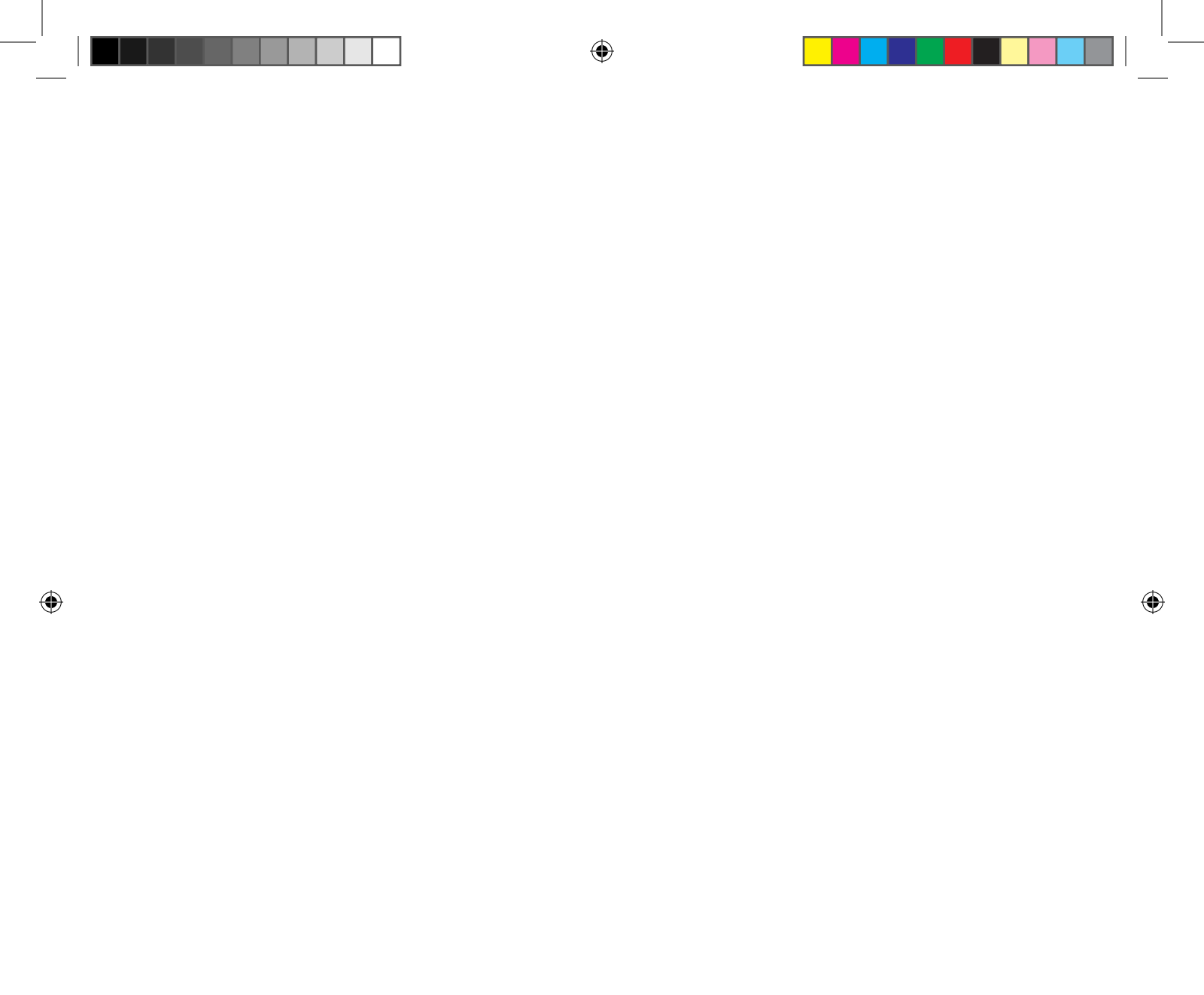

© 2010 General Electric Company – All rights reserved.

General Electric Company reserves the right to make changes in specifications and features shown herein, or discontinue the product described at any time without notice or obligation.

GE, GE Monogram, Marquette, 12SL, MAC and MUSE are trademarks of General Electric Company.

GE Medical Systems Information Technology Inc., a General Electric company, doing business as GE Healthcare.

Notice: The materials contained in this document are intended for educational purposes only. This document does not establish specifications, operating procedures or maintenance methods for any of the products referenced. Always refer to the official written materials (labeling) provided with the product for specifications, operating procedures and maintenance requirements.

Proprietary Training Material, property of GE Healthcare. Use of these materials is limited to agents and employees of GE Healthcare or other parties expressly licensed by GE Healthcare. Unlicensed use is strictly prohibited.

GE Healthcare 9900 Innovation Drive Wauwatosa, WI 53223 USA

www.gehealthcare.com

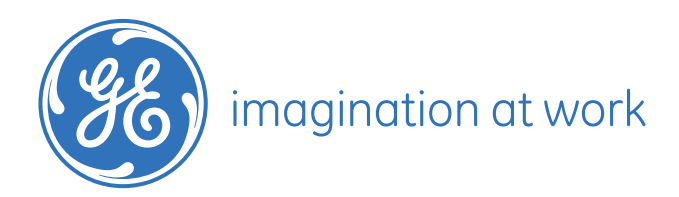

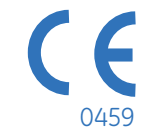

PN: 2047426-003 D Printed in India

### GE Healthcare

## MAC<sup>®</sup> 600 Resting ECG

**Technical Specifications** 

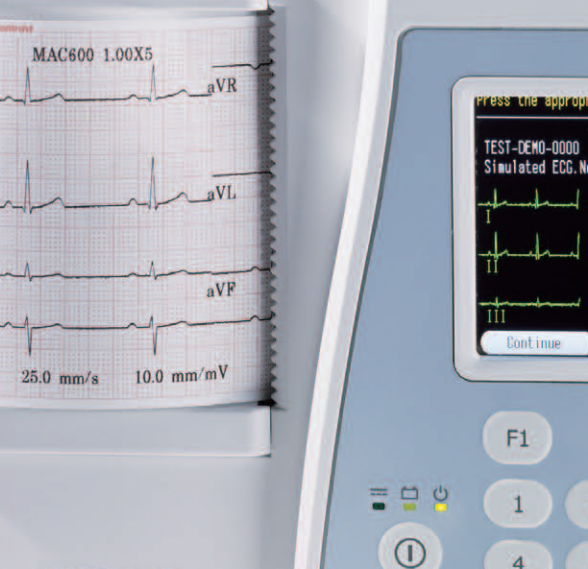

MAC 600

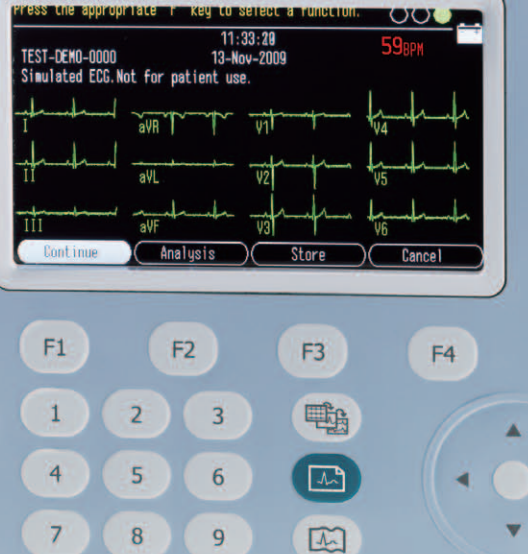

IAO)

esc

0

+

 $\mathbf{r}$ 

 $\bigcirc$ 

 $\sqrt{}$ 

ł

 $\bigcirc$ 

 $\bigcirc$ 

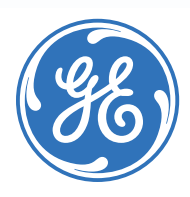

GR

Ш

VI

0.16-150Hz

### Instrument Type

Microprocessor augmented automatic electrocardiograph; 10-leadwire, 12-lead simultaneous acquisition with programmable lead configuration.

| Processing                      |                                                                                                    |
|---------------------------------|----------------------------------------------------------------------------------------------------|
| ECG interpretation:             | Marquette® 12SL™ ECG Analysis Program for Adults and Pediatrics                                                                                                    |
| Computerized measurements:      | 12-lead analysis                                                                                                    |
| ECG analysis frequency:         | 500 samples/second (sps)                                                                                                    |
| Digital sampling rate:          | 2,000 samples/second/channel                                                                                                    |
| ECG on-screen preview:          | On-screen preview of acquired 10-second ECG waveform and optional 12SL measurement and interpretation                                                                                        |
| Acquisition mode:               | Pre-acquisition or post-acquisition, provide 10 seconds of instantaneous ECG acquisition                                                                                                    |
| Dynamic range:                  | AC Differential ± 5mV, DC offset ±300 mV                                                                                                    |
| Resolution:                     | 4.88 µV/LSB @ 500 sps                                                                                                    |
| Frequency response:             | -3 dB @ 0.01 to 150 Hz                                                                                                    |
| Low cut-off frequency:          | 0.01 Hz, 0.02 Hz, 0.16 Hz or 0.32 Hz (-3 dB limits)                                                                                                    |
| High cut-off frequency:         | Configurable at 20 Hz, 40 Hz, 100 Hz or 150 Hz                                                                                                    |
| High cut-off frequency:         | Configurable at 20 Hz, 40 Hz, 100 Hz or 150 Hz                                                                                                    |
| Adaptive AC filter:             | 47 Hz to 53 Hz when set to 50Hz, 57 Hz to 63 Hz when set to 60 Hz                                                                                                    |
| Common mode rejection:          | >100 dB (with AC filter switched on)                                                                                                    |
| Input impedance:                | >10M $\Omega$ @ 10 Hz, defibrillator protected                                                                                                    |
| Patient leakage:                | <10 µA                                                                                                    |
| Special acquisition functions:  | Disconnected lead detection except RL, excessive AC noise, baseline wander<br>and muscle tremor messages                                                                                     |
| Heart rate meter:               | 30 to 300 BPM $\pm$ 10% or $\pm$ 5 BPM, whichever is greater. Heart rates outside this range will not be displayed                                                                           |
| Start-up time:                  | Less than 7 seconds                                                                                                    |
| Patient Information             |                                                                                                    |
| Supported patient information:  | Patient ID, secondary ID, age, date of birth, gender.<br>Alphanumeric entry in T9 type for patient ID and secondary ID.                                                                      |
| Display                         |                                                                                                    |
| Display type:                   | 4.3 inch (110 mm) diagonal, TFT LCD with LED graphics backlit (color optional)                                                                                                    |
| Display resolution:             | 480 X 272 pixels with scrolling waveform                                                                                                    |
| Display data:                   | Heart rate, patient ID, clock, battery power indicator, waveforms, lead labels, speed, gain and filter settings, warning messages, information messages, prompts. 12-leads standard display. |
| Writer                          |                                                                                                    |
| Writer technology:              | Thermal dot array                                                                                                    |
| Writer speed:                   | 5, 12.5, 25, & 50 mm/s                                                                                                    |
| Number of traces:               | 3 leads + 1 rhythm or 3 leads; user selectable                                                                                                    |
| Writer sensitivity/gain:        | 2.5, 5, 10, 20, 10/5 (split calibration) mm/mV                                                                                                    |
| Writer speed accuracy:          | ±5%                                                                                                    |
| Writer amplitude accuracy:      | ±5%                                                                                                    |
| Writer resolution:              | Horizontal 40 dots/mm @ 25 mm/s, 8 dots/mm vertical                                                                                                    |
| Paper type:                     | Thermal. Z-fold perforated, 80 mm width, 280 sheets/pack. Roll paper 15.7 m.                                                                                                    |
| Keyboard                        |                                                                                                    |
| Туре:                           | Type Membrane keyboard with tactile feedback                                                                                                    |
| Software Standard               |                                                                                                    |
| Resting ECG mode:               | Records and prints 12-lead resting ECGs with 10-second duration as a standard feature                                                                                                    |
| Hookup Advisor™:                | Provides visual indication of signal quality                                                                                                    |
| Multi-language support:         | Supports 16 languages                                                                                                    |
| Software Options                |                                                                                                    |
| Measurement:                    | Supports measurement with Marguette 12SL ECG Analysis Program                                                                                                    |
| Measurement and interpretation: | Supports measurement and interpretation with Marquette 12SL ECG Analysis Program                                                                                                    |
| Color:                          | Color display                                                                                                    |

| External storage:                                                                                                    | 200 ECGs in external memory (SD card)                                                                                                    |  |
|----------------------------------------------------------------------------------------------------|----------------------------------------------------------------------------------------------------|--|
| Transmission:                                                                                                    | ECG data transmission via serial cable                                                                                                    |  |
| XML format:                                                                                                    | ECG storage in XML format                                                                                                    |  |
| PDF format:1                                                                                                    | ECG storage in PDF format                                                                                                    |  |
| Communication (optional)                                                                                                    |                                                                                                    |  |
| MUSE <sup>®</sup> Cardiology Information S                                                                                                    | ystem Compatible                                                                                                    |  |
| Serial cable:                                                                                                    | ECG transmission to MUSE Cardiology Information System                                                                                                    |  |
| Serial cable:                                                                                                    | ECG transmission in XML format                                                                                                    |  |
| SD card interface:                                                                                                    | Compatible with MUSE v7                                                                                                    |  |
| CardioSoft <sup>™</sup> Interface                                                                                                    |                                                                                                    |  |
| SD card interface:                                                                                                    | Compatible with Cardiosoft V6.51                                                                                                    |  |
| Storage (optional)                                                                                                    |                                                                                                    |  |
| ECG storage format:                                                                                                    | GE storage format for MUSE and CardioSoft.<br>XML storage format.<br>PDF storage format.                                                                                                    |  |
| PDF file name format:                                                                                                    | User-configurable file name, which includes patient ID, secondary ID, date of birth, ECG recording date and time                                                                                                    |  |
| Report Formats                                                                                                    |                                                                                                    |  |
| Thermal printer report formats                                                                                                    | 4 by 2.5s<br>4 by 2.5s + 1 rhythm lead<br>4 by 3s<br>4 by 10s<br>Autorhythm (10-second ECG data for 3 leads)<br>Printing of 4 by 10s or Autorhythm for abnormal ECG<br>Continuous 3-channel rhythm                                                    |  |
| PDF report format<br>(A4 format):                                                                                                    | 4 by 2.5s<br>4 by 2.5s + 1 rhythm lead<br>2 by 5s<br>2 by 5s + 1 rhythm lead<br>2 by 5s @ 50mm/s<br>4 by 10s<br>Autorhythm (12-lead)                                                                                                    |  |
| Accessories                                                                                                    |                                                                                                    |  |
| IEC/AHA leadwire and electrode adaptor sets (user-selectable)<br>10-lead patient cable (user-selectable replaceable leads or fixed leads cables)<br>Electrodes (disposable or reusable, user-selectable)<br>Country-specific power cords<br>Z-fold and Roll paper<br>Electrode cream 250 ml/tube |                                                                                                    |  |
| Electrical                                                                                                    |                                                                                                    |  |
| Power supply:                                                                                                    | External AC/DC adaptor or battery operation                                                                                                    |  |
| External Adaptor Specifications                                                                                                    |                                                                                                    |  |
| Input voltage:                                                                                                    | 100 to 240 VAC ±10%                                                                                                    |  |
| Input current:                                                                                                    | Maximum 0.6A @ 90 VAC, 0.3A @ 240 VAC                                                                                                    |  |
| Input frequency:                                                                                                    | 50 to 60 Hz ± 3Hz                                                                                                    |  |
| Output voltage:                                                                                                    | 12V ± 5%                                                                                                    |  |
| Battery Specifications                                                                                                    |                                                                                                    |  |
| Battery type:                                                                                                    | Replaceable and rechargeable, Lithium Ion                                                                                                    |  |
| Battery capacity:                                                                                                    | <ul> <li>7.2V typical, 2.25 AH ±10%</li> <li>360 minutes of continuous operation without recording or</li> <li>250 ECGs in 2.5 X 4 format at 25 mm/S and 10 mm/mV or</li> <li>100 minutes continuous rhythm print at 25 mm/S and 10 mm/mV.</li> </ul> |  |
| Battery charge time:                                                                                                    | Approximately 3 hours from total discharge (with display off)                                                                                                    |  |
| Physical Specification                                                                                                    |                                                                                                    |  |
| Height:                                                                                                    | 81 mm                                                                                                    |  |
| Width:                                                                                                    | 263 mm                                                                                                    |  |
| Depth:                                                                                                    | 208 mm                                                                                                    |  |
| Woight:                                                                                                    | 1.2 Ka includina batteru, without paper                                                                                                    |  |

| Environmental Specification                                                                                                    |                              |  |
|----------------------------------------------------------------------------------------------------|------------------------------|--|
| Temperature                                                                                                    |                              |  |
| Operating                                                                                                    | 5°C to 40°C                  |  |
| Transport/storage:                                                                                                    | -15°C to 50°C                |  |
| Humidity                                                                                                    |                              |  |
| Operating:                                                                                                    | 25% to 95% RH non-condensing |  |
| Transport/storage:                                                                                                    | 25% to 95% RH non-condensing |  |
| Pressure                                                                                                    |                              |  |
| Operating:                                                                                                    | 700 to 1060 hPA              |  |
| Transport/storage:                                                                                                    | 500 to 1060 hPA              |  |
| Certification                                                                                                    |                              |  |
| Class II, type CF defibrillator proof<br>UL 60601-1 Medical Electrical Equipment, part 1: General Requirements for Safety<br>CAN/CSA C22.2 No. 601.1 General Requirements for Safety<br>CE marking for Council Directive 93/42/EEC concerning medical devices<br>IEC 60601-1 General Requirements for Safety<br>IEC 60601-1-1 General Requirements for Safety Medical Electrical systems<br>IEC 60601-2-25 Particular Requirements for the Safety of Electrocardiographs<br>IEC 60601-2-51 Particular Requirements for Safety, including essential performance, of recording and analyzing single channel<br>and multi channel electrocardiographs<br>IEC 60601-1-2 General Requirements for Safety Electromagnetic Compatibility<br>IEC 60601-1-4 General Requirements for Safety – Programmable electrical medical systems<br>IEC 60601-1-6 General Requirements for basic safety and essential performance – Collateral Standard: Usability-Edition 2.0 |                              |  |

GE Healthcare Munzinger Straße 5 79111 Freiburg, Germany Tel. +49 761 4543 0 • Fax +49 761 4543 233

www.gehealthcare.com

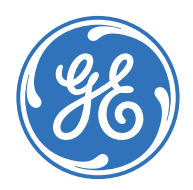

### GE imagination at work

©2010 General Electric Company – All rights reserved.

General Electric Company reserves the right to make changes in specifications and features shown herein, or discontinue the product described at any time without notice or obligation. Contact your GE Representative for the most current information.

GE and GE Monogram are trademarks of General Electric Company.

MAC and Marquette and MUSE are registered trademarks of General Electric Company.

12SL, CardioSoft and HookUp Advisor are trademarks of General Electric Company.

GE Healthcare, a division of General Electric Company